## **Creating and editing web messages**

Web Messages are used, to send information to ACD groups and agents.

To send a message, use the table of web messages which can be viewed using ACD - Web Messages.

To create a web message, access ACD - Web Messages in the main menu and click on New in the toolbar. Provide the following information:

| Groups          | Choose the ACD groups whose agents should receive the web message.                                                                                                    |
|-----------------|----------------------------------------------------------------------------------------------------|
| Agents          | Choose the agents who should receive the web message.                                                                                                    |
| Deactivated     | Select this option to deactivate the display of the message. You can prepare messages and then display them at a later time by activating them.                                                                       |
| Display from/to | Select the time during which the message should be displayed.                                                                                                    |
| Туре            | When the message is opened, it's type can be seen. Icons are used<br>to depict different message types. The following types are available:<br>Information - blue icon<br>Warning - yellow symbol<br>Stop - red symbol |
| Subject         | Enter a subject for the message (this will be displayed to users)                                                                                                    |
| Message         | Enter the text of the message                                                                                                    |

After entry click on Save. You will return to the overview table of the web messages.

If a message is active, it will be displayed on the agent's browsers. The agent is informed of a waiting web message by a blinking symbol in the toolbar.

Use Edit to change the message.